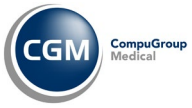

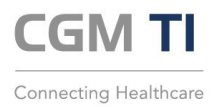

# Soforthilfe bei Zugangsproblemen TEO, Forms & SharePoint

# Allgemein – Schritt 1

Aktivieren Sie Ihre Firewall und Ihre Virenschutzsoftware (im einfachsten Fall Windows Defender). Selbst wenn der Login funktioniert hat und Zscaler den Service Status "ON" (grün) anzeigt, werden ohne aktivierte Sicherheitssoftware keine Daten übermittelt.

zscaler Connectivity Username @cgm.com **Private Access** Service Status ON 🕐 TURN OFF Network Type Off-Trusted Network Authenticated Authentication Status Internet Security 165.225.25.247 Broker Client 192.168.100.135 Time Connected Fr, Aug 5 2022 09:32:16 Notifications Protocol TLS Statistics More Total Packets Sent 733.13 KB Total Packets Received 18.40 MB

Die Windows Sicherheitseinstellungen müssen so aussehen:

# Sicherheit auf einen Blick Hier können Sie den Sicherheits- und Integritätsstatus Ihres Geräts überprüfen und notwendige Maßnahmen ergreifen. Viren- & Bedrohungsschutz Keine Aktion erforderlich. Kontoschutz Keine Aktion erforderlich.

# Allgemein – Schritt 2

Testen Sie bitte folgende Vorgehensmöglichkeiten, die das Problem auf seitens Ihres Arbeitsrechners beseitigen sollten:

- 1. Cache des Browsers leeren
- 2. Bei die Anmeldung in TEO
  - a) STRG + F5 ausführen
  - b) Das Passwort manuell eingeben (nicht die Autovervollständigen-Funktion des Browsers verwenden)

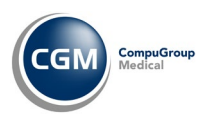

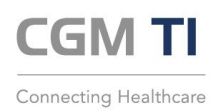

# Allgemein – Schritt 3

Wenn Sie selbst M365 Kunde ist und normalerweise im eigenen Tenant unterwegs ist, so muss das Konto über E-Mail lokal hinterlegt werden:

| A                                                                      | <b>lle</b> Apps                                                  | Dokumente | Einstellunge | n M |  |  |
|------------------------------------------------------------------------|------------------------------------------------------------------|-----------|--------------|-----|--|--|
| Höchste Übereinstimmung                                                |                                                                  |           |              |     |  |  |
| Einstellungen der<br>Benutzerkontensteuerung ändern<br>Systemsteuerung |                                                                  |           |              |     |  |  |
| Einstellungen                                                          |                                                                  |           |              |     |  |  |
|                                                                        | E-Mail-Konte                                                     | en        |              | >   |  |  |
| RE                                                                     | Profilbild änd                                                   | dern      |              | >   |  |  |
| Ħ                                                                      | Wählen Sie aus, welche Konten in der Zeitachse angezeigt werden. |           |              |     |  |  |
|                                                                        | App- <b>Konten</b> hinzufügen, entfernen .<br>oder verwalten     |           |              |     |  |  |
| Ø                                                                      | E-Mail- <b>Konten</b> hinzufügen,<br>entfernen oder verwalten    |           |              | >   |  |  |
| Ð                                                                      | Auf Arbeits-, Schul- oder Unikonto                               |           |              | >   |  |  |
|                                                                        |                                                                  |           |              |     |  |  |
| 9                                                                      | Konten                                                           |           |              |     |  |  |

| Einst              | tellungen                              |                                                      |  |
|--------------------|----------------------------------------|------------------------------------------------------|--|
| ଜ                  | Startseite                             | E-Mail und Konten                                    |  |
| Einstellung suchen |                                        | Von E-Mail, Kalender und Ko<br>Konten                |  |
| AE                 | Ihre Infos                             | + Konto hinzufügen                                   |  |
|                    | E-Mail und Konten                      |                                                      |  |
| Q                  | Anmeldeoptionen                        | Von anderen Apps verwende                            |  |
|                    | Auf Arbeits- oder Schulkonto zugreifen | Sie sich einfacher und schneller bei Ihrer           |  |
| С                  | Einstellungen synchronisieren          | Microsoft:Konto hinzufügen                           |  |
|                    |                                        | Geschäftte oder Schulkonto hinzufügen                |  |
|                    |                                        | Philipp.Jaeger@cgm.com<br>Geschäfts- oder Schulkonto |  |
|                    |                                        | Geschäfts- oder Schulkonto                           |  |

# n

nd Kontakten verwendete

### vendete Konten

verwendeten Konten hinzu, und melden ei Ihren bevorzugten Apps an.

2

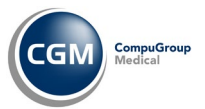

•

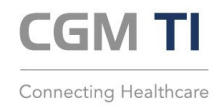

# Zugriff auf Portale (Forms) und SharePoint: Szenario

- Sie haben einen aktiven Zugang als Partner zum CGM Unternehmensnetzwerk
  - Dazu haben Sie eine CGM E-Mail Adresse (<u>vorname.nachname@partner.cgm.com</u>) sowie ein Passwort zum Login f
    ür das CGM Microsoft 365 Konto erhalten
    - Sie haben Zscaler installiert und konnten sich erfolgreich anmelden
  - Der Zugriff auf TEO via <u>https://teo.cgm.ag/</u> funktioniert
- Sie versuchen auf ein internes Portal wie das DVO Bestellportal zuzugreifen z.B. via Link https://forms.office.com/r/46NCRL4iLu

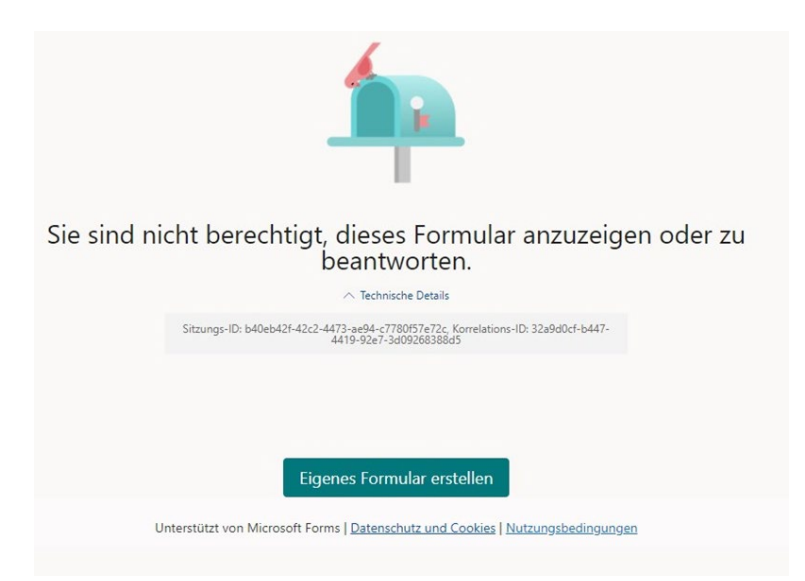

• Sie haben einen Link zu einem CGM SharePoint erhalten und versuchen, diesen über einen Link aufzurufen z.B. <u>https://cgm01.sharepoint.com/:f:/s/PUBConnectivity.ExternalSharing</u>

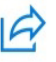

Landherr, Peter shared a folder with you

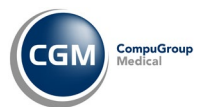

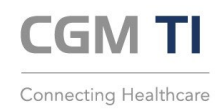

# Zugriff auf Portale (Forms) und SharePoint: Lösung

1. Installation / Nutzung von Microsoft Edge

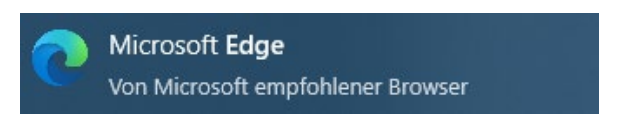

2. Profil auswählen (oben rechts, Profilbild, Kürzel oder ein stilisiertes Porträt wird angezeigt)

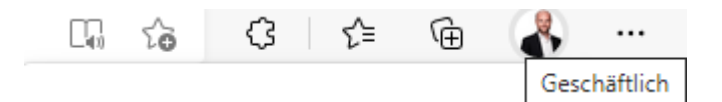

3. Profil hinzufügen

2

 $^{(+)}$ 

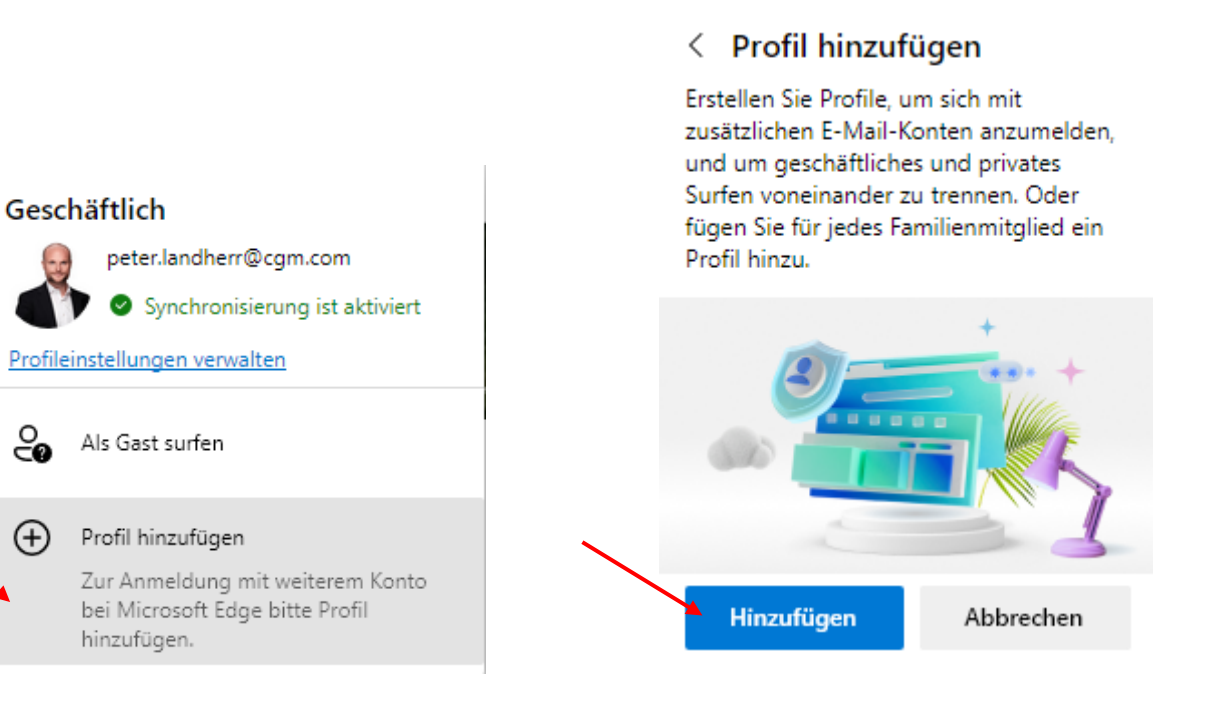

4. Es öffnet sich ein zweiter Edge Browser. Darauf mit Rechtsklick an Taskleiste anheften

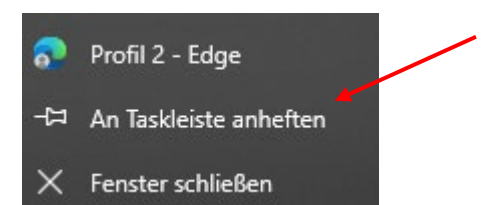

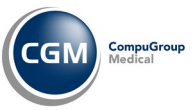

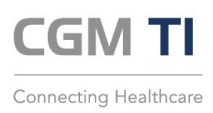

5. Im zweiten Edge Profil auswählen

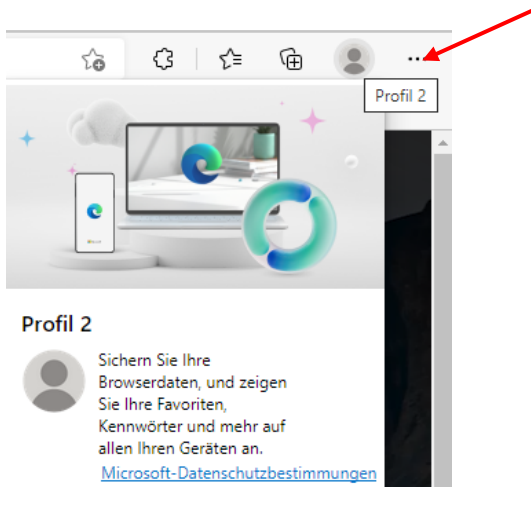

6. Neues Konto hinzufügen

## Profil 2

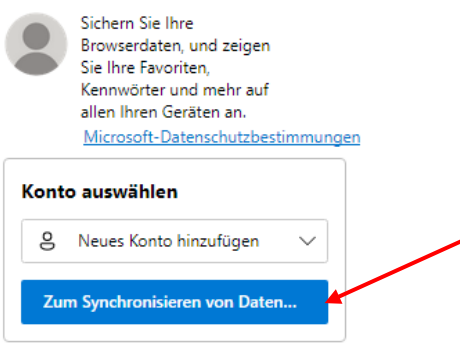

7. CGM Microsoft 365 Login Daten eingeben

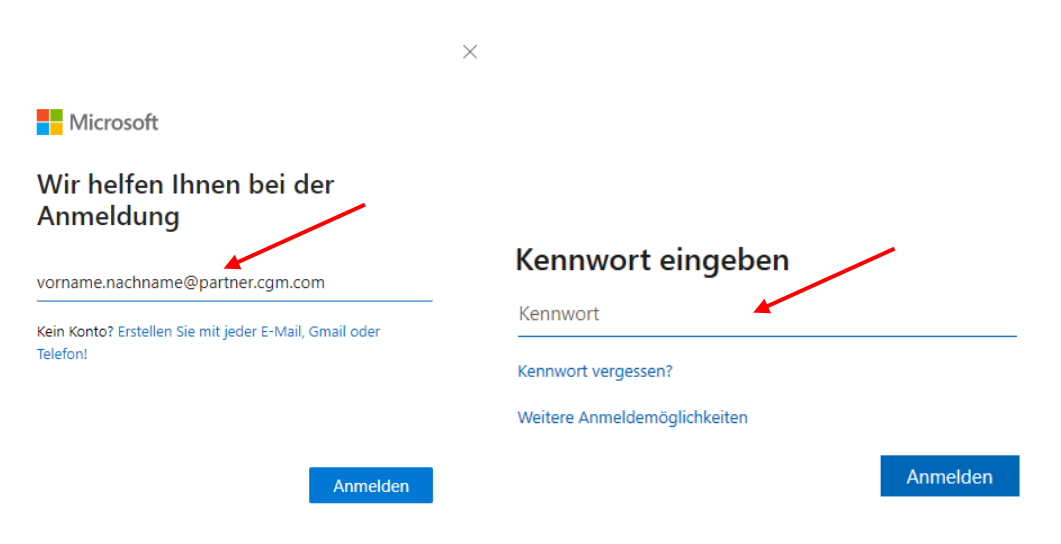

- 8. Bestimmungen von CGM annehmen
- 9. Ab sofort können Sie in diesem Browser die Forms Portale und SharePoint Freigaben nutzen